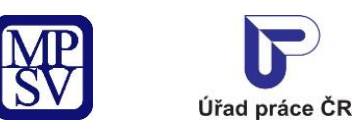

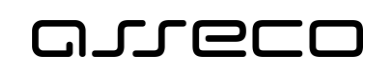

# Jednotné portálové řešení práce a sociálních věcí

Dotaz EURES - veřejný přístup

Uživatelská příručka

verze 2.0

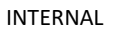

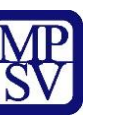

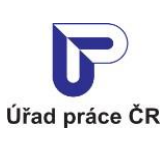

oneco

Jednotné portálové řešení práce a sociálních věcí

### Historie dokumentu

| Verze | Datum        | Autor     | Změny                                                                                        |
|-------|--------------|-----------|----------------------------------------------------------------------------------------------|
| 1.0   | 05. 10. 2019 | Asseco CE | Vytvoření uživatelské příručky pro věcnou oblast<br>Zaměstnanost – EURES – veřejně přístupná |
| 2.0   | 24. 08. 2021 | Asseco CE | Aktualizace kapitoly 2.2 Vyplnění a odeslání<br>Dotazu EURES                                 |
| 3.0   | 09. 07. 2024 | Asseco CE | Přidána kapitola 3. seznam EURES poradců                                                     |

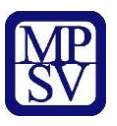

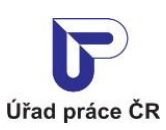

areco

Jednotné portálové řešení práce a sociálních věcí

## Obsah

| 1 Základní principy práce s portálem         | 4  |
|----------------------------------------------|----|
| 2 Dotazník na EURES služby                   | 5  |
| 2.1 Přístup k aplikaci                       | 5  |
| 2.2 Vyplnění a odeslání Dotazu EURES         | 8  |
| 3. Seznam kontaktů poradců EURES             | 11 |
| 3.2 Přístup k seznamu kontaktů EURES poradců | 11 |
| 3 Seznam obrázků                             | 14 |

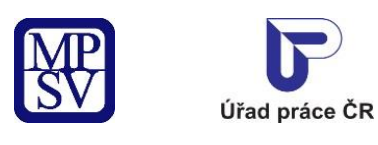

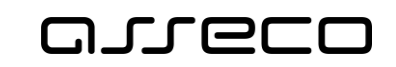

## 1 Základní principy práce s portálem

Popis obecných pravidel pro práci s portálem MPSV je uveden v samostatném dokumentu – uživatelské příručce "Základní principy práce s portálem MPSV".

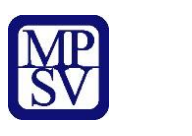

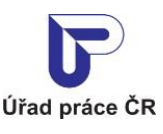

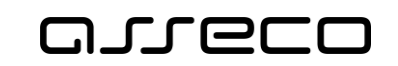

## 2 Dotazník na EURES služby

Aplikace Dotazník na EURES služby slouží uživatelům k možnosti zadat dotaz, na který na portálu nenalezli odpověď a zaslat ho e-mailem poradcům EURES.

### 2.1 Přístup k aplikaci

V hlavním menu portálu zvolte záložku **MPSV.** V následujícím menu pokračujte přes záložku **Průvodce** a v zobrazeném seznamu zvolte položku **Práce a zaměstnání**.

| MINISTERSTVO PRÁCE<br>A SOCIÁLNÍCH VĚCÍ     |        |                                                    |       | < Vyhledat           | Přihlásit se | C |
|---------------------------------------------|--------|----------------------------------------------------|-------|----------------------|--------------|---|
| ůvodce < Ministerstvo 🗸                     | Působr | nost MPSV ~ Formuláře Kontakt                      | y     |                      |              |   |
| Práce a zaměstnání                          | >      | Podpora zamēstnanosti pro zamēstnavatele a<br>OSVČ | Dávky | y a příspěvky        |              | > |
| Život a práce v zahraničí                   | >      | Změny, souhlasy a přístup k informacím             | Analý | izy a statistiky trł | nu práce     | > |
| Koncepční materiály z oblasti zaměstnanosti | >      | Osoby se zdravotním postižením                     | Pro ú | řady a poskytova     | tele služeb  | > |
| Pro vývojáře software                       | >      |                                                    |       |                      |              |   |

Obrázek 1: Přístup k aplikaci Dotaz EURES

Zobrazí se rozcestník **Práce a zaměstnání** s dalšími oblastmi. Klikněte na oblast **Práce v EU/EHP** a dále na aplikaci **Poradenství EURES**.

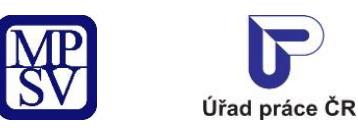

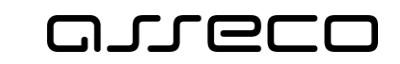

Jednotné portálové řešení práce a sociálních věcí

G > Průvodce > Práce a zaměstnání

#### Práce a zaměstnání < Vyhledávání volných míst v EU/EHP Poradenství EURES Práce v ČR > Nabídka volných míst v EU/EHP a Švýcarska a jejich Pro pracující, uchazeče a zájemce o práci i zaměstnavatele mající zájem využívat práva volného pohybu osob Nabídka zaměstnání v ČR vyhledávání dle zadaných kritérií Práce v EU/EHP Spustit aplikaci > Rozcestník > Pracovní místo v EU/EHP a Švýcarsku Evidence na Úřadu práce ČR a podpora > Volná místa v ČR - databáze ÚP ČR v nezaměstnanosti Vyhledávání volných míst z evidence ÚP ČR dle zadaných Informace o možnostech pomoci Úřadu práce ČR při kritérií ztrátě zaměstnání Agentury práce > Spustit aplikaci > Evidence agentur práce, informace k povolení ke zprostředkování zaměstnání

Obrázek 2: Rozcestník ke stránce Poradenství EURES

Zobrazí se stránka **Poradenství EURES** s informacemi o službách EURES. V dolní části vyberte dlaždici **Dotaz na EURES služby**.

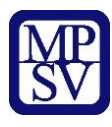

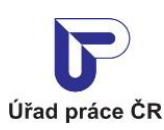

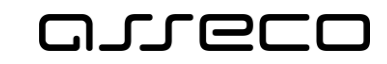

G > <u>Služby</u> > Poradenství EURES

### Poradenství EURES

#### 1. Životní událost

Jsem Čech hledající práci v EU/EHP/Švýcarsku

Jsem Čech pracující v EU/EHP/Švýcarsku

Jsem cizinec z EU/EHP/Švýcarska hledající práci v ČR

Jsem cizinec z EU/EHP/Švýcarska pracující v ČR

Jsem zaměstnavatel z ČR hledající zaměstnance z EU/EHP/Švýcarska

#### 2. Obecné informace

V každém členském státě je osobní poskytování služby EURES zajištěno především prostřednictvím EURES poradců. Ti jsou v ČR metodicky řízeni Národní koordinační kanceláří, která sídlí na Generálním ředitelství ÚP ČR. EURES poradci jsou vyškolení specialisté, kteří jsou schopni poskytnout informace související se zaměstnáním v jiné členské zemi sítě EURES. Ve složitějších případech mohou zajistit informace z dalších tuzemských a zahraničních zdrojů, případně předat kontakt na další kompetentní instituce.

EURES poradci působí na krajských pobočkách ÚP ČR a na Kontaktních pracovištích ÚP ČR ve Frýdku-Místku, Kladně, Chebu, Chomutově, Sokolově, Tachově, Ústí nad Orlicí a Znojmě. Na ostatních pobočkách ÚP ČR lze obdržet základní informace o nabídce sítě EURES. Na kontaktních pracovištích ÚP ČR, kde nesídlí EURES poradci, působí kontaktní osoby EURES, které jsou schopny sdělit základní informace o síti EURES, poskytnout informační materiály, seznámit s databázemi národního a evropského portálu EURES a případně předat kontakt na EURES poradce vážným zájemcům o práci v jiném členském státě EU, EHP a Švýcarska.

Aktuální seznam EURES poradců a kontaktních osob na ÚP ČR naleznete na stránce <u>Seznam EURES</u> <u>poradců</u>. Osobní schůzku s EURES poradcem nebo kontaktní osobou si domluvte předem telefonicky nebo e-mailem. EURES poradci vykonávají také řadu dalších činností mimo kancelář a předchozí domluva tak snižuje riziko, že EURES poradce nebude zrovna přítomen na pracovišti.

Další informace naleznete v sekci <u>Často kladené otázky</u> nebo můžete využít portálovou aplikaci Dotaz na EURES služby níže.

Dotaz na EURES služby

Obrázek 3: Zobrazení stránky Poradenství EURES

Zobrazí se úvodní stránka aplikace Dotaz EURES.

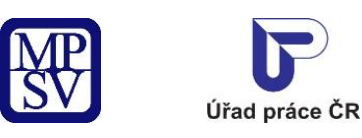

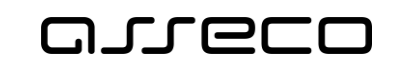

?

Jednotné portálové řešení práce a sociálních věcí

↔ EURES > EURES Dotaz

| Dotaz EURES                                                                                                    |                |   |
|----------------------------------------------------------------------------------------------------|----------------|---|
| Z jakého jste kraje? *                                                                                                    |                |   |
| Vyberte kraj                                                                                                    | ~              |   |
| Jakého státu se Váš dotaz týká?                                                                                                    |                |   |
| Vyberte stát                                                                                                    |                |   |
| Váš dotaz na EURES služby *                                                                                                    |                |   |
|                                                                                                    |                |   |
|                                                                                                    | ,              |   |
| Vaše e-mailová adresa *                                                                                                    |                |   |
|                                                                                                    |                |   |
|                                                                                                    |                |   |
| V Upozornění                                                                                                    | - 44-8 EU      |   |
| Je mozne vybrat az 3 staty. Neuvedete-li stat, bude se dotaz tykat vsech s<br>Na otázky netýkající se služeb EURES nebudeme odpovídat. | tatu EU.       |   |
|                                                                                                    |                | J |
|                                                                                                    | Smazat Odeslat |   |
|                                                                                                    |                |   |

Obrázek 4: Úvodní stránka aplikace Dotaz EURES

### 2.2 Vyplnění a odeslání Dotazu EURES

Pro odeslání dotazu je nutno vyplnit minimálně povinná pole:

- Z jakého jste kraje? rozbalovací seznam krajů České republiky, slouží k identifikaci pobočky, na který se dotaz zašle.
- Váš dotaz na EURES služby volné textové pole pro zadání konkrétního dotazu na EURES služby.
- Vaše e-mailová adresa kontaktní e-mail, na který Vám bude zaslána odpověď.
  Formát e-mailové adresy musí být ve správném tvaru.

Případně lze vyplnit i nepovinné pole:

Jakého státu se Váš dotaz týká? – rozbalovací seznam (s možností vyhledání státu pomocí našeptávače) pro výběr států EU, EHP a Švýcarska. Po vyplnění tohoto pole se zobrazí další pole pro výběr státu. Takto lze zadat až tři různé státy.

V případě, že se dotaz týká všech států, toto pole nechte nevyplněné.

Vyplněný formulář můžete vyprázdnit bez odeslání stisknutím tlačítka Smazat.

Dotaz odešlete stisknutím tlačítka **Odeslat**.

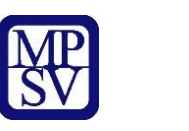

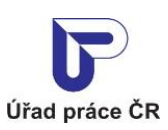

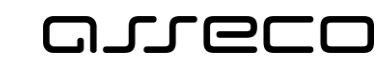

Jednotné portálové řešení práce a sociálních věcí

G → EURES → EURES Dotaz

| Dotaz EURES                                                                                      | 3                     |
|--------------------------------------------------------------------------------------------------|-----------------------|
| Z Jakého jste kraje? *                                                                           |                       |
| Ústecký kraj                                                                                     |                       |
| Jakého státu se Váš dotaz týká?                                                                  |                       |
| Belgie                                                                                           |                       |
|                                                                                                  |                       |
| Vyberte stát                                                                                     |                       |
| Váš dotaz na EURES služby *                                                                      |                       |
| Dotaz                                                                                            |                       |
| Vaše e-mailová adresa *                                                                          |                       |
| Test@email.cz                                                                                    |                       |
|                                                                                                  |                       |
| Upozornění<br>Je možné vybrat až 3 státy. Neuvedete-li stát, bude se dotaz týkat všech států EU. |                       |
| Na otázky netýkající se služeb EURES nebudeme odpovídat.                                         |                       |
| Smazat                                                                                           |                       |
| Obrázek 5: Vyplněný formulář dotazu EURES p                                                      | vřipravený k odeslání |

Po stisknutí tlačítka **Odeslat** (proběhne-li odeslání dotazu v pořádku) se zobrazí oznámení o úspěšném odeslání dotazu **Dotaz EURES byl úspěšně odeslán**.

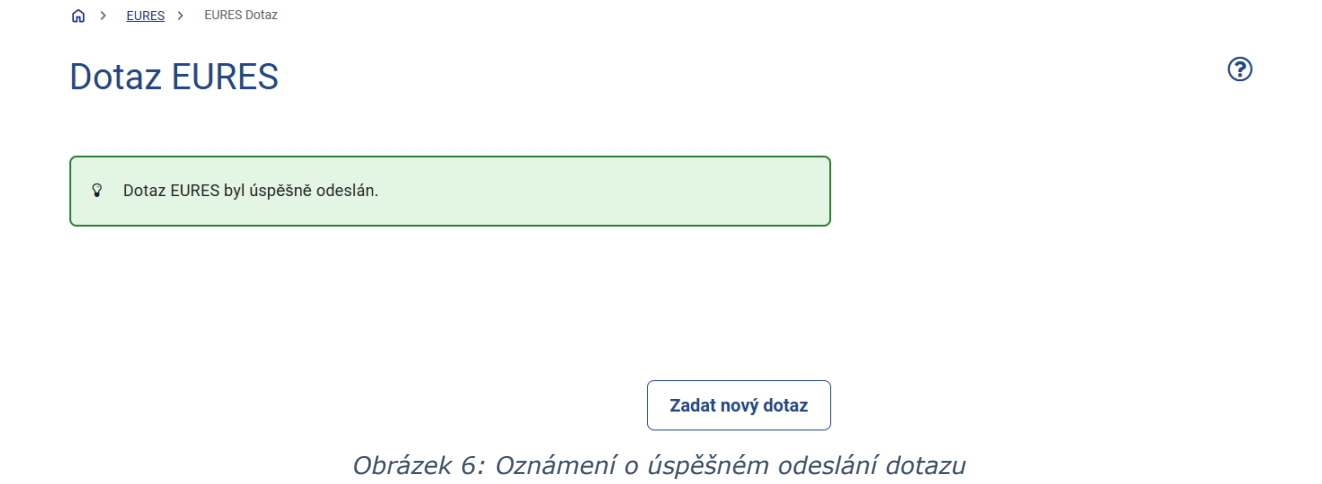

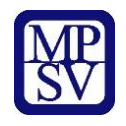

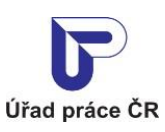

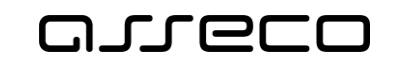

V případě, že chcete odeslat další dotaz, stiskněte tlačítko **Zadat nový dotaz**.

Zobrazí se nový prázdný formulář pro zadání dotazu EURES, který je možné znovu vyplnit a odeslat.

Po odeslání je na emailovou adresu poradce EURES zaslán email se zněním EURES dotazu.

| DOTAZ NA EURE                                                                                                    | ES SLUŽBY                                                   |  |
|----------------------------------------------------------------------------------------------------|-------------------------------------------------------------|--|
| Z jakého jste kraje<br>Jakého státu se Váš dotaz týká<br>Váš dotaz na EURES služby<br>Vaše e-mailová adresa<br>Prosíme, neodpovídejte na tento e-ma | Ústecký kraj<br>Belgie<br>Testovací dotaz<br>adam. @post.cz |  |
| <b>Úřad práce České republiky</b><br>Dobrovského 1278/25<br>170 00 Praha 7                                                                          |                                                             |  |

Obrázek 7: Zaslaný email poradci EURES

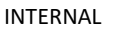

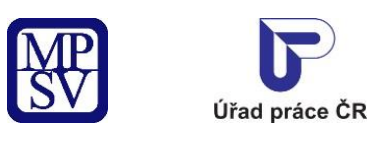

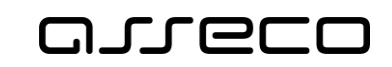

## 3. Seznam kontaktů poradců EURES

### 3.2 Přístup k seznamu kontaktů EURES poradců

## Přístup k seznamu kontaktů poradců EURES ze stránky Poradenství EURES viz kapitola 2.1

str. 7

Aktuální seznam EURES poradců a kontaktních osob na ÚP ČR naleznete na stránce <u>Seznam EURES</u> <u>poradců</u>. Osobní schůzku s EURES poradcem nebo kontaktní osobou si domluvte předem telefonicky nebo e-mailem. EURES poradci vykonávají také řadu dalších činností mimo kancelář a předchozí domluva tak snižuje riziko, že EURES poradce nebude zrovna přítomen na pracovišti.

Další informace naleznete v sekci <u>Často kladené otázky</u> nebo můžete využít portálovou aplikaci Dotaz na EURES služby níže.

Obrázek 8:Seznam EURES poradců

Zobrazí se seznam EURES poradců s dostupnými filtry:

Kontokty no EUDEC porodo

| EURES poradci                              |                                   |                                                                                                    | 0                                                               |
|--------------------------------------------|-----------------------------------|----------------------------------------------------------------------------------------------------|-----------------------------------------------------------------|
| Působnost EURES poradce<br><sup>Kraj</sup> |                                   |                                                                                                    |                                                                 |
| Vyberte kraj                               |                                   | ~                                                                                                    |                                                                 |
| Úřad práce ČR                              |                                   |                                                                                                    |                                                                 |
| Vyberte kontaktní pracoviště ÚP ČR         |                                   |                                                                                                    |                                                                 |
|                                            |                                   |                                                                                                    | Zrušit filtr Vyhledat Q                                         |
| Rozšířené hledání                          | Nalezeno <b>41 poradců</b>        | Seřadit podle:                                                                                                    | působnosti (kraje) 🗸 🗸                                          |
| EURES poradce V                            | BcA. Jiří Lédl                    |                                                                                                    |                                                                 |
|                                            | <b>Kraj</b><br>Hlavní město Praha | <b>Úřad práce ČR</b><br>Krajská pobočka pro hlavní město<br>Prahu<br>Domažlická 1139/11<br>Žižkov<br>13000 Praha<br>území Hlavního města Prahy | Kontakt<br>jiri.ledl@uradprace.cz<br>Tel.: <u>+420950178366</u> |
|                                            |                                   |                                                                                                    | Dotaz na EURES služby >                                         |

Obrázek 9: Eures poradci seznam

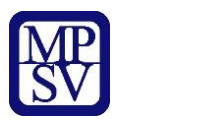

Úřad práce ČR

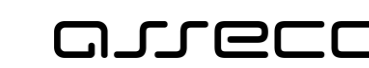

Jednotné portálové řešení práce a sociálních věcí

Seznam poradců lze filtroval podle Kraje. Při výběru konkrétního kraje se zobrazí v menu Úřad práce seznam krajských i kontaktních pracovišť ÚP ČR dle vybraného kraje. Pokud není vybrán žádný kraj, jsou zobrazena všechna krajská i kontaktní pracoviště ÚP ČR.

| EURES poradci                              |                |              |          | ? |
|--------------------------------------------|----------------|--------------|----------|---|
| Působnost EURES poradce<br><sup>Kraj</sup> |                |              |          |   |
| Hlavní město Praha 🗸                       |                |              |          |   |
| Úřad práce ČR                              |                |              |          |   |
| Vyberte kontaktní pracoviště ÚP ČR         |                |              |          |   |
| Krajská pobočka pro hlavní město Prahu     |                |              |          |   |
| Kontaktní pracoviště Praha 10              | Zru            | šit filtr    | Vyhledat | ۹ |
| Kontaktní pracoviště Praha 2               |                |              |          |   |
| Kontaktní pracoviště Praha 3               | Seřadit podle: | působnosti ( | kraje)   | ~ |
| Kontaktní pracoviště Praha 4               |                |              |          |   |

Obrázek 10: Eures poradci- působnost poradce

Seznam EURES poradců lze filtrovat také podle jména a přijmení poradce v menu Rozšířené hledání vlevo:

| Rozšířené hledání         | Nalezen 1 poradce  | Seřadit podle:                                                                                                    | působnosti (kraje) 🗸 🗸                                       |
|---------------------------|--------------------|----------------------------------------------------------------------------------------------------|--------------------------------------------------------------|
| EURES poradce<br>Příjmení | BcA. Jiří Lédl     | Úřad práce ĈR                                                                                                    | Kontakt                                                      |
| Jméno<br>Jiří             | Hlavní město Praha | Krajská pobočka pro hlavní město<br>Prahu<br>Domažlická 1139/11<br>Žižkov<br>13000 Praha<br>území Hlavního města Prahy | j <u>iri.ledl@uradprace.cz</u><br>Tel.: <u>+420950178366</u> |
|                           |                    |                                                                                                    | Dotaz na EURES služby →                                      |
|                           | K < 1 > >          |                                                                                                    | Počet výsledků na stránku<br>10 v                            |

Obrázek 11: Eures poradci – filtr dle Jména a přijmení

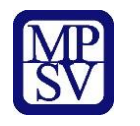

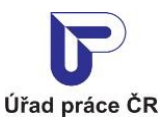

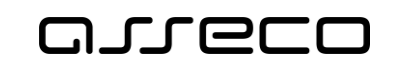

Prostřednictvím odkazu Dotaz na EURES Služby vpravo dole se uživatel dostane na kontaktní formulář Dotaz EURES viz str. 8. Dotaz na Eures službu bude odeslaný:

- EURES poradci, u kterého uživatel kliknul na tlačítko DOTAZ NA EURES SLUŽBY

 na celou skupinu mailů pro kraj, ze kterého je vybraný EURES poradce. Ve vlastním dotazu je předvyplněno "Z jakého jste kraje" podle vybraného pracovníka EURES.

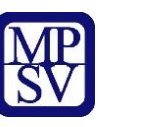

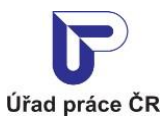

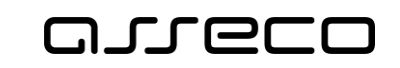

## 3 Seznam obrázků

| 5  |
|----|
| 6  |
| 7  |
| 8  |
| 9  |
| 9  |
| 10 |
| 11 |
| 11 |
| 12 |
| 12 |
|    |